# SIACOCAD Sistema Integrado de Aviación Civil Casillero Aeronáutico Digital

# Guía paso a paso

¿Cómo obtener acceso al Casillero Aeronáutico con Código Único de Identificación Laboral (CUIL)?

ANAC / DGLTyA / DSyC

### Contenido

| 1 Ingresar al Sitio Oficial de ANAC.                     | . 3 |
|----------------------------------------------------------|-----|
| 2 Desde el CAD, ingresar a la opción "Registrarse Ahora" | . 3 |
| 3 Completar datos personales                             | . 4 |
| 4 Términos y condiciones                                 | . 5 |
| 5 Validación de Email – ANAC                             | . 5 |
| 6 Validación de Usuario a través de AFIP                 | . 6 |
| 7 Validación Final                                       | . 6 |
| 8 Fin de Registración                                    | . 7 |

Para obtener usuario y contraseña para acceder al Casillero Aeronáutico Digital, se deberán seguir los siguientes pasos:

#### 1.- Ingresar al Sitio Oficial de ANAC.

Acceder a través del sitio oficial de ANAC (www.anac.gov.ar) al link de acceso con el logo del Casillero Aeronáutico Digital.

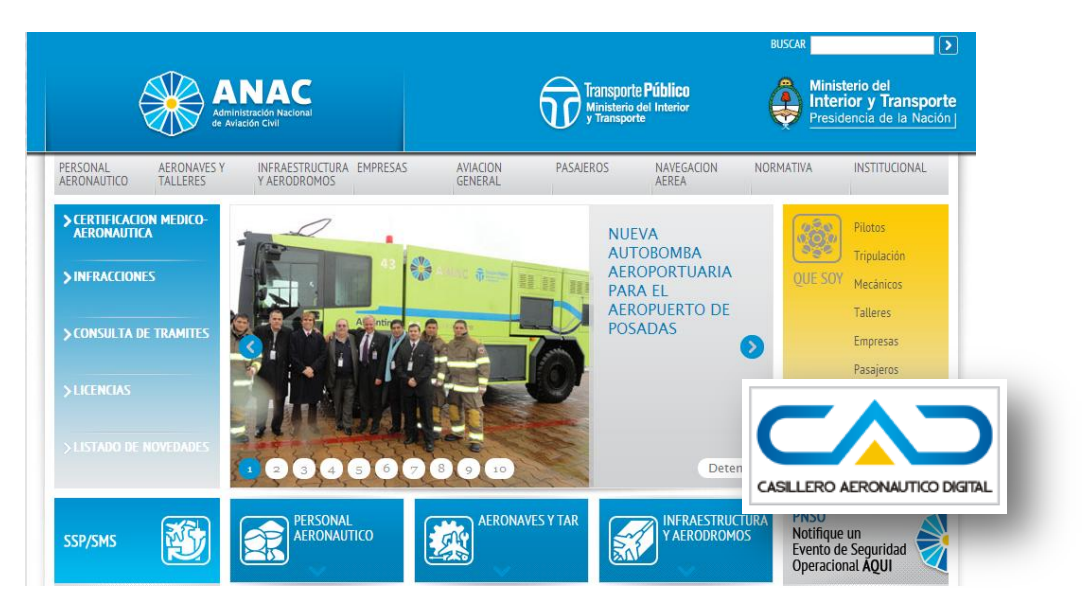

#### 2.- Desde el CAD, ingresar a la opción "Registrarse Ahora".

En esta página, usted podrá inscribirse y realizar el trámite de solicitud por única vez de un usuario. Como resultado, este trámite, generará un usuario y clave únicos para que pueda realizar todos los trámites que sean de carácter online.

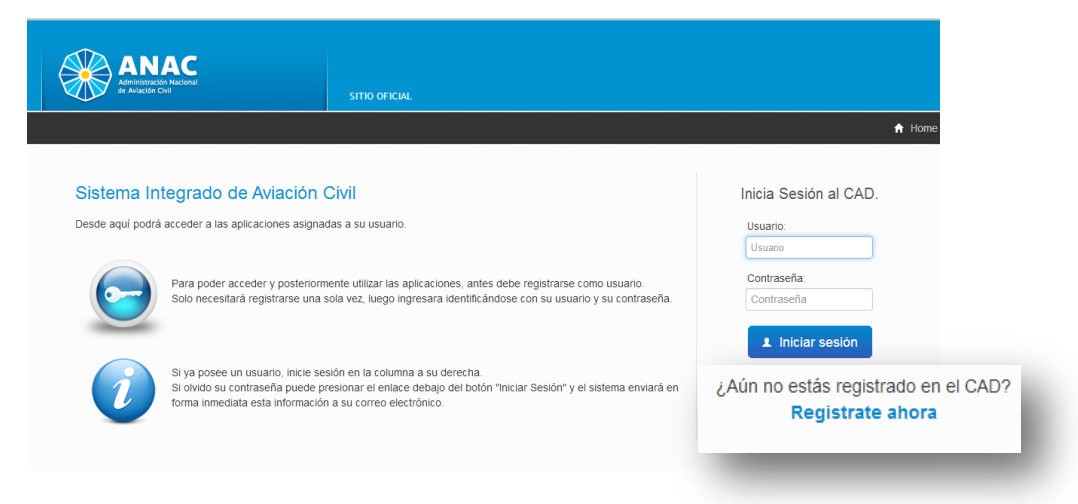

## NOTA: EL SISTEMA NO PERMITE REALIZAR EL REGISTRO MEDIANTE DISPOSITIVOS "SMARTPHONES O TABLETS"

#### 3.- Completar datos personales.

Deberá consignar una serie de datos personales para su posterior reconocimiento por parte de la ANAC.

| ANAC<br>Administración Nacional<br>de Aviación Civil | SITIO OFICIAL                                                           |                                                       |                                                                |             |
|------------------------------------------------------|-------------------------------------------------------------------------|-------------------------------------------------------|----------------------------------------------------------------|-------------|
|                                                      |                                                                         |                                                       |                                                                | A Home      |
| Trámite de Autoregist                                | ro                                                                      |                                                       |                                                                |             |
| Apellido/s (*):                                      | GARCIA                                                                  | Nombre/s (*):                                         | JOSE                                                           |             |
| País (*):                                            | REPUBLICA ARGENTINA * * ?                                               | C.U.I.T./C.U.I.L. (*):                                | 20256786789                                                    |             |
| Tipo de documento (*):                               | DOC. UNICO × ×                                                          | Número de documento (*):                              | 25678678                                                       | ?           |
| Email (*):                                           | JOSE.GARCIA@GMAIL.COM                                                   | ?                                                     |                                                                |             |
| Perfiles:                                            | PER                                                                     |                                                       |                                                                | ?           |
|                                                      | ESTUDIANTE <u>PER</u> SONAL AERONAUTICO<br><u>PER</u> SONAL AERONAUTICO |                                                       |                                                                | s".         |
| Observaciones:                                       |                                                                         |                                                       |                                                                |             |
|                                                      |                                                                         |                                                       |                                                                | le la       |
| ¿Mediante que organismo<br>acreditarà su identidad?: | AFIP ?                                                                  | ingrese el código que se<br>muestra en la imagen (*): | C Recargar                                                     |             |
|                                                      |                                                                         |                                                       | He leído y acepto los términos y Generar Autoregistro Cancelar | condiciones |

En la opción Perfiles, deberá seleccionar que perfiles tiene usted. Por ejemplo:

- Estudiantes Personal Aeronáutico, si usted es un estudiante.
- Personal Aeronáutico, si usted es un piloto, azafata ó cualquier persona que necesite obtener su credencial psicofísica o licencia.
- Ame, si usted es un médico evaluador.

Deberá informar una dirección de correo electrónica a través de la cual interactuará con el sistema y que funcionará como nexo entre la ANAC y Usted para futuras comunicaciones (por lo expuesto, es imprescindible que la cuenta de correo informada este bajo su dominio y control).

| Email (*) | JOSE GARCIA@GMAIL_COM | 2 |
|-----------|-----------------------|---|
|           |                       | • |

#### 4.- Términos y condiciones.

Lea atentamente los términos y condiciones que regirán de uso de la plataforma y ejecute el botón "Generar Autoregistro". El sistema le generará un número de trámite que le será enviado a la cuenta de correo, que usted informó.

| nuestra en la image | en (*):                                      |
|---------------------|----------------------------------------------|
|                     |                                              |
|                     | C Recargar                                   |
|                     | He leído y acepto los términos y condiciones |
|                     | Generar Autoregistro Cancelar                |

#### 5.- Validación de Email – ANAC.

Debe ingresar a su correo electrónico y validar el trámite desde el link que se encuentra en el cuerpo del mensaje con el texto "Para poder continuar con su trámite valide su cuenta de email haciendo click aquí.". Será redireccionado a la pantalla de Validación de Email del Casillero Aeronáutico Digital de ANAC en donde se visualizará el resultado del trámite que acaba de realizar.

| Validación de email                                                                         |                                                           |
|---------------------------------------------------------------------------------------------|-----------------------------------------------------------|
| Este es un acuse de recibo de su requerimie                                                 | ento.                                                     |
| Su requerimiento ha recibido el identificado                                                | r de trámite 40775.                                       |
| El presente no implica una confirmación del<br>Registración, ni representa garantía de acer | procesamiento de su Requerimiento de<br>tación del mismo. |
| Para poder continuar con su trámite valide s                                                | u cuenta de email haciendo <u>click aquí</u> .            |
| Ministerio del<br>Interior<br>Presidencia de la Nación                                      |                                                           |

#### 6.- Validación de Usuario a través de AFIP.

Deberán acreditar su identidad a través del servicio de Validación de Usuario a través de AFIP (ANAC – CAD – Validación de Usuario)

Si usted no sabe como agregar servicios a través de AFIP, puede seguir el siguiente instructivo:

<u>¿Cómo validar un usuario del CAD utilizando el Servicio de Validación de Usuario del</u> <u>Casillero Aeronáutico Digital de AFIP?</u>

#### 7.- Validación Final

A partir de esta instancia, el trámite de autoregistro pasa a la validación final, en la cual ANAC verifica que los datos ingresados y los Perfiles seleccionados se correspondan con la información que se encuentra registrada en nuestra Administración.

| Validación de Usuario a través de                                | \FIP                                                     |                                  |
|------------------------------------------------------------------|----------------------------------------------------------|----------------------------------|
| Este es un acuse de recibo de                                    | su requerimiento.                                        |                                  |
| Su requerimiento ha recibido e                                   | l identificador de trámite 40                            | )775.                            |
| El presente no implica una cor<br>Registración, ni representa ga | irmación del procesamient<br>antía de aceptación del mis | o de su Requerimiento de<br>smo. |
| Conserve este email para refe                                    | encia futura.                                            |                                  |
|                                                                  |                                                          |                                  |

#### 8.- Fin de Registración

Una vez validados todos los datos, el usuario recibirá un email con los datos necesarios para poder acceder al CAD y comenzar a utilizar los servicios para los cuales ha sido habilitado.

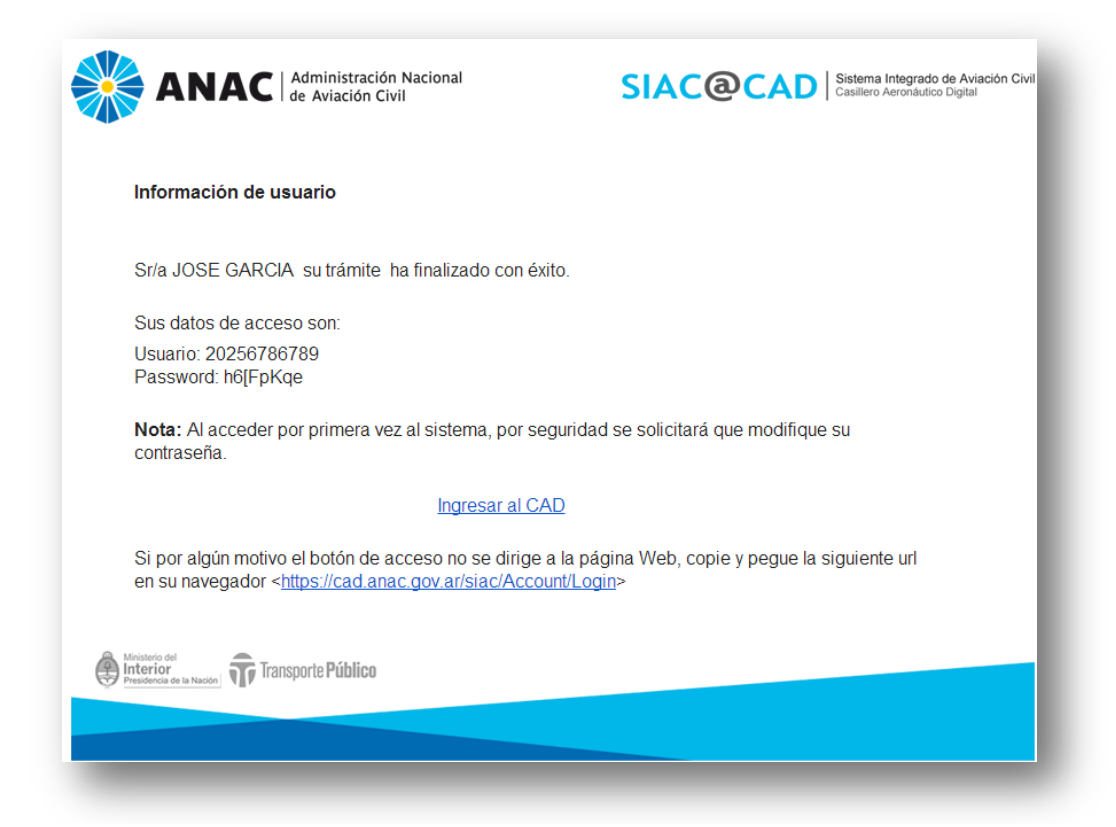